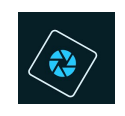

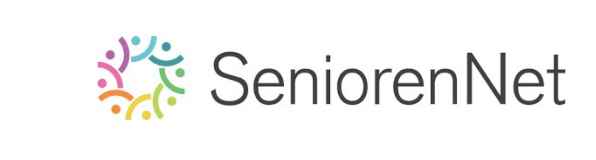

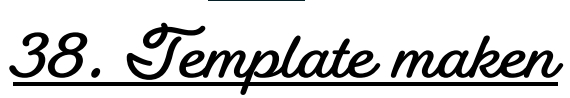

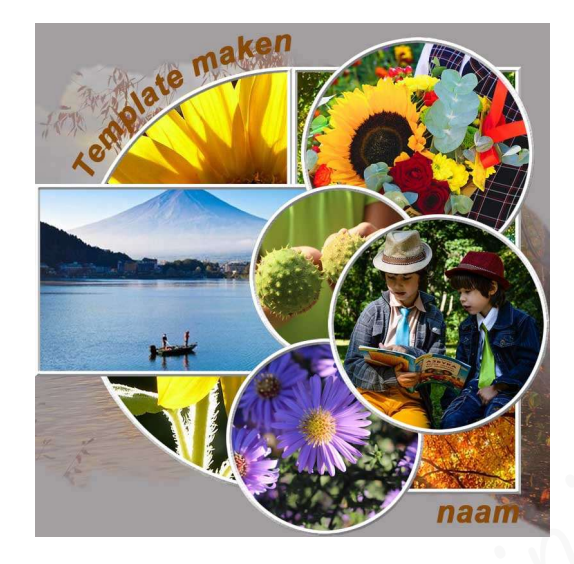

### 1. <u>Doel van dit lesje.</u>

In dit lesje gaan we werken met gebruik van rasters, Ovaal en Rechthoekige selectiekader, omlijningen geven, toevoegen en bewerken van masker, invullen van de template, tekst op vorm.

- 2. <u>Maken van de template</u>
  - > Open een nieuw document van 1000x1000 px 72 ppi witte achtergrond
  - > Vul de achtergrondlaag met kleur #a29e9f
  - Activeer dan het hulpmiddel raster, de Rasterlijn na elke 1 cm en de onderverdeling 4.

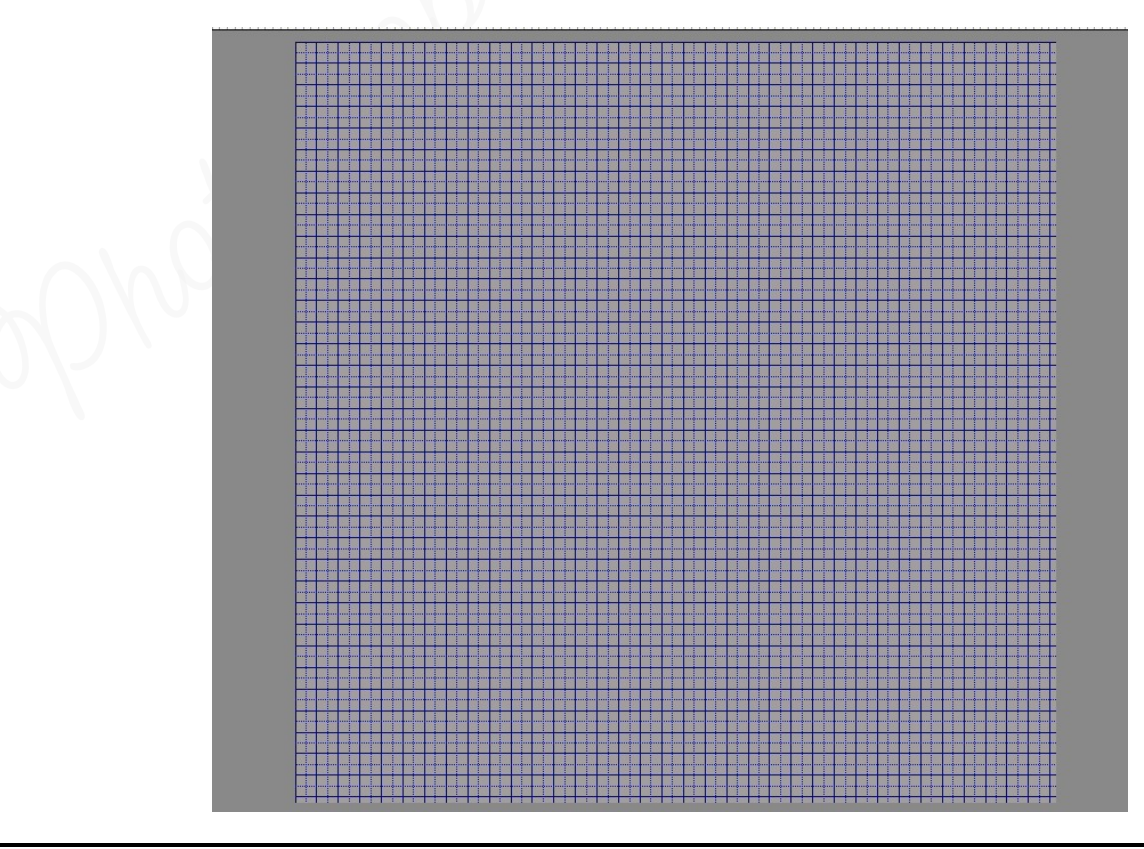

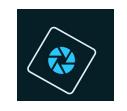

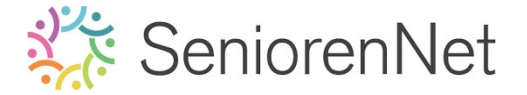

- U ziet dat aan de rechterkant en onderaan een halve blok is, we gaan deze wegsnijden.
  - Activeer de Gereedschapstool Rechthoekige selectie.
  - Maak een selectie van deze vierkant, zodat het overal start met een volledig blokje.

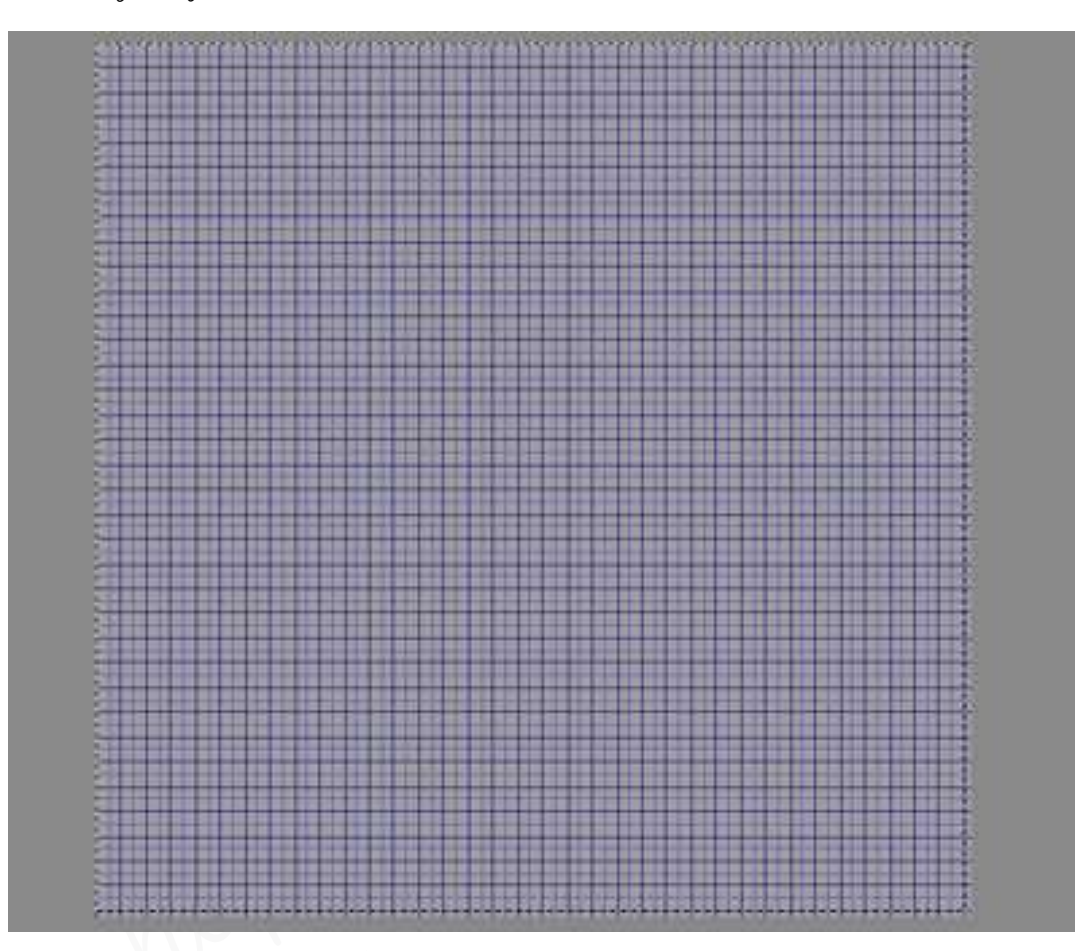

Ga naar **Afbeelding → Uitsnijden** en nu **start** u **document** overal met een **volledig blokje**.

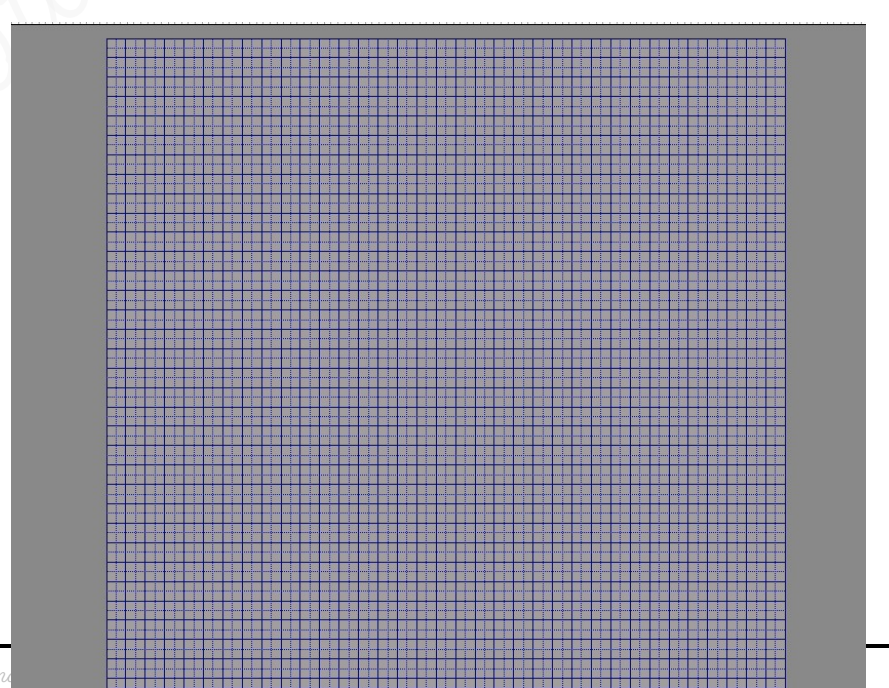

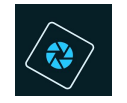

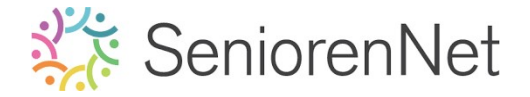

- > <u>We gaan van **start met maken van de template**.</u>
  - Plaats een nieuwe laag en noem deze halve cirkel.
  - Activeer het Gereedschapstool Ovale Selectiekader.
  - Trek een cirkel dat aan elke gijde 3 cm van de rand is.
     Weet dat een volle lijn 1 cm is.

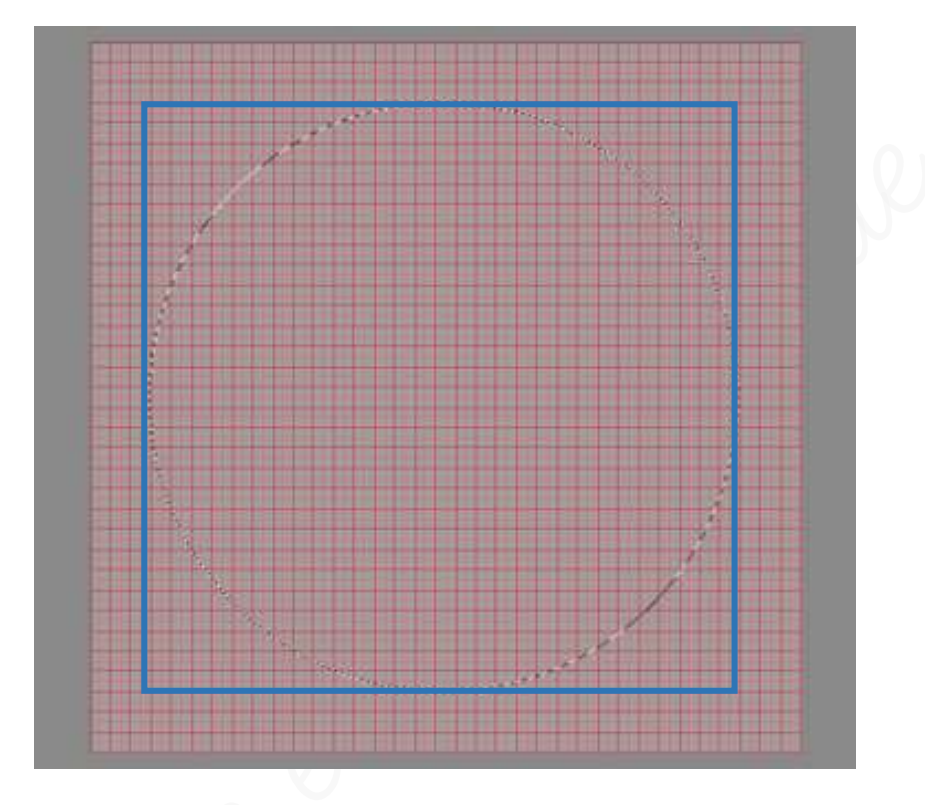

• Vul deze met een witte kleur.

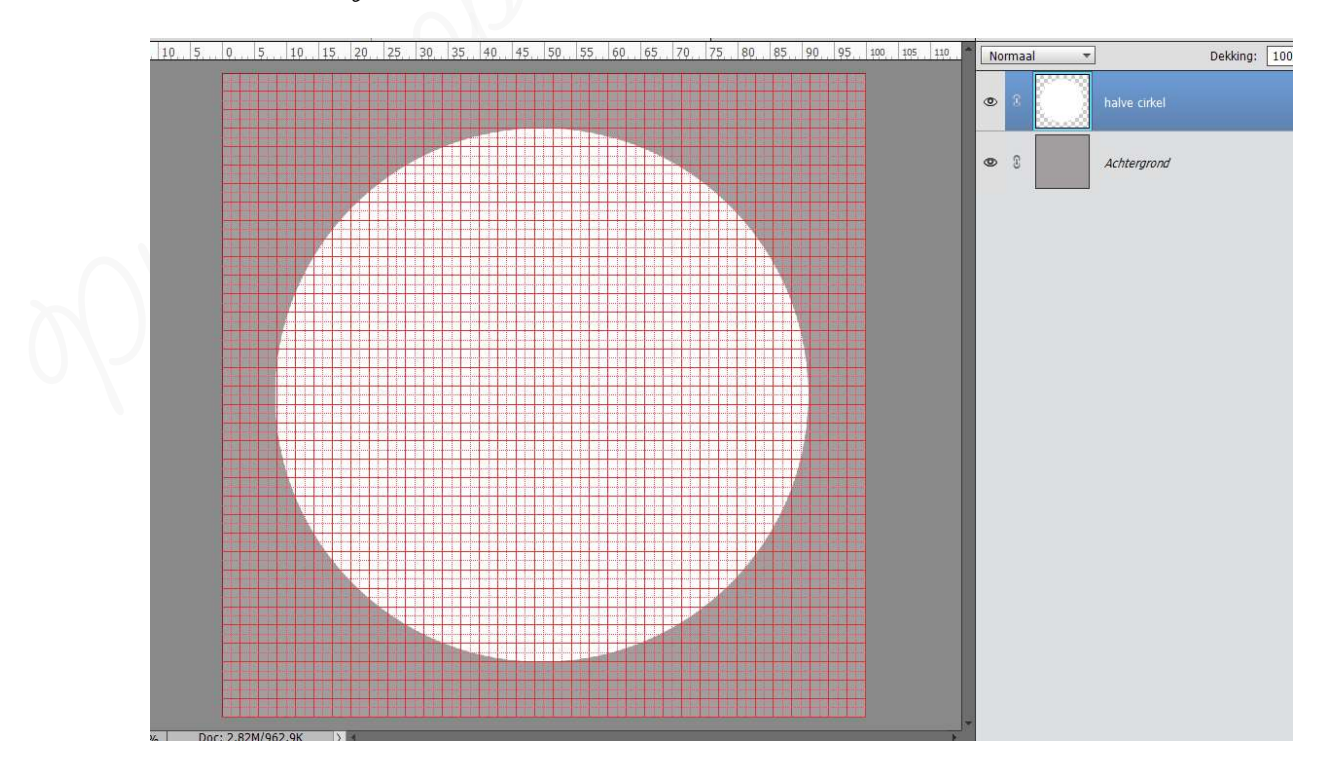

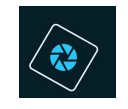

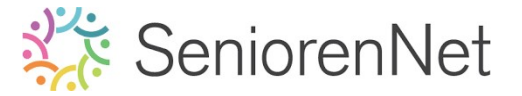

- Deselecteren.
- We willen een halve cirkel, maar moeten dus eerst nog een ander onderdeel van deze template maken voor we een halve cirkel kunnen maken.
- Voor we deze andere Rechthoek zetten gaan we nog een Autplijn plaatsten op 50%.
  - Zorg dat de hulplijn in een ander kleur is, zodat deze goed zichtbaar is.
  - → Ga naar Weergave → Nieuwe hulplijn → 50% verticaal → ok

| Oriëntatie    | 0.0       |
|---------------|-----------|
| O Horizontaal | ОК        |
| Verticaal     | Annulerer |
| Verucaal      | #         |

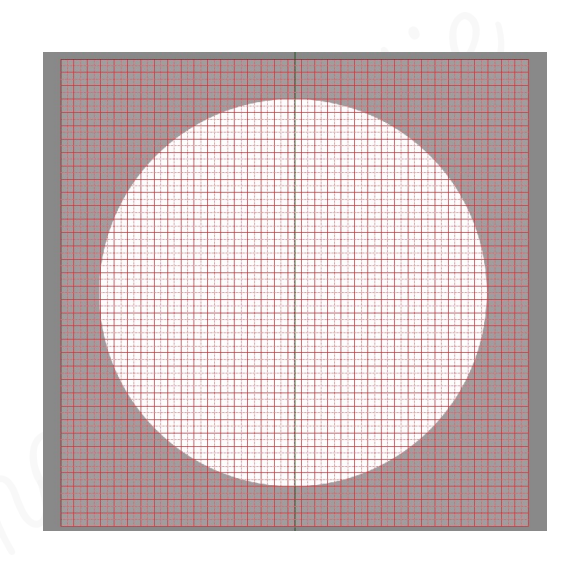

- Plaats een nieuwe laag bovenaan in uw lagenpalet en noem deze
   Rechthoek.
- Maak een rechthoek boven en onderaan 3 cm van de rand, aan de linkergijde plaatsen we de rechthoek tegen onze hulplijn en aan de rechtergijde 2 cm van de rand.

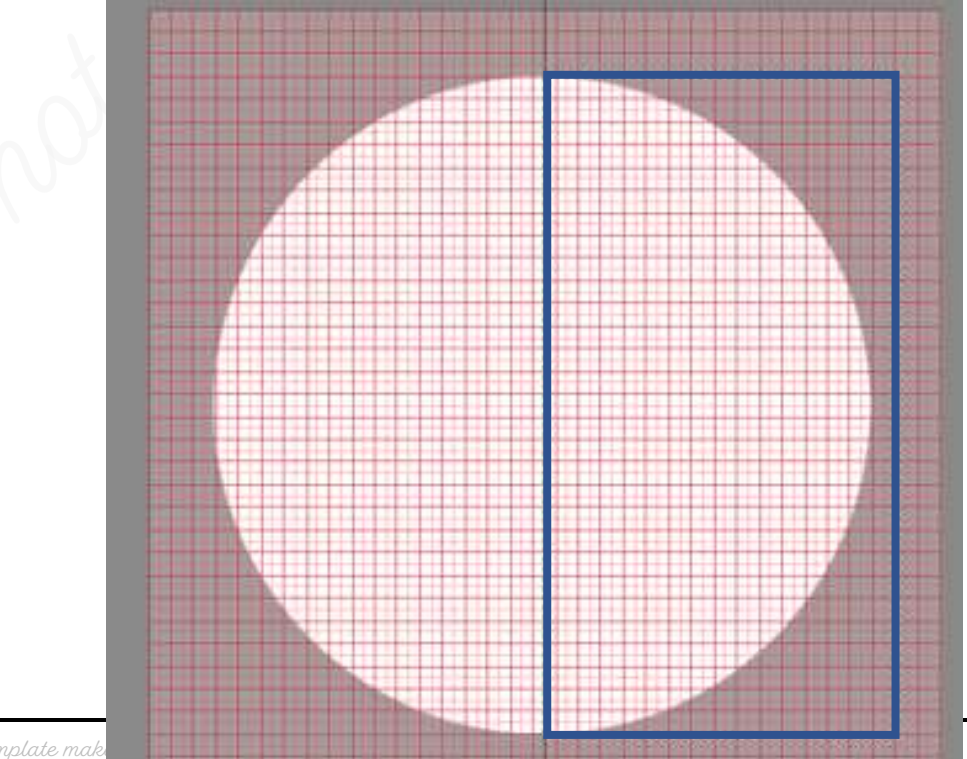

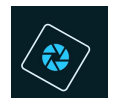

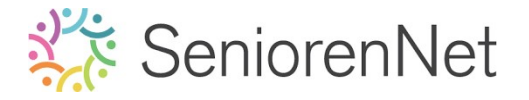

• Vul deze met kleur: #d5d2d2.

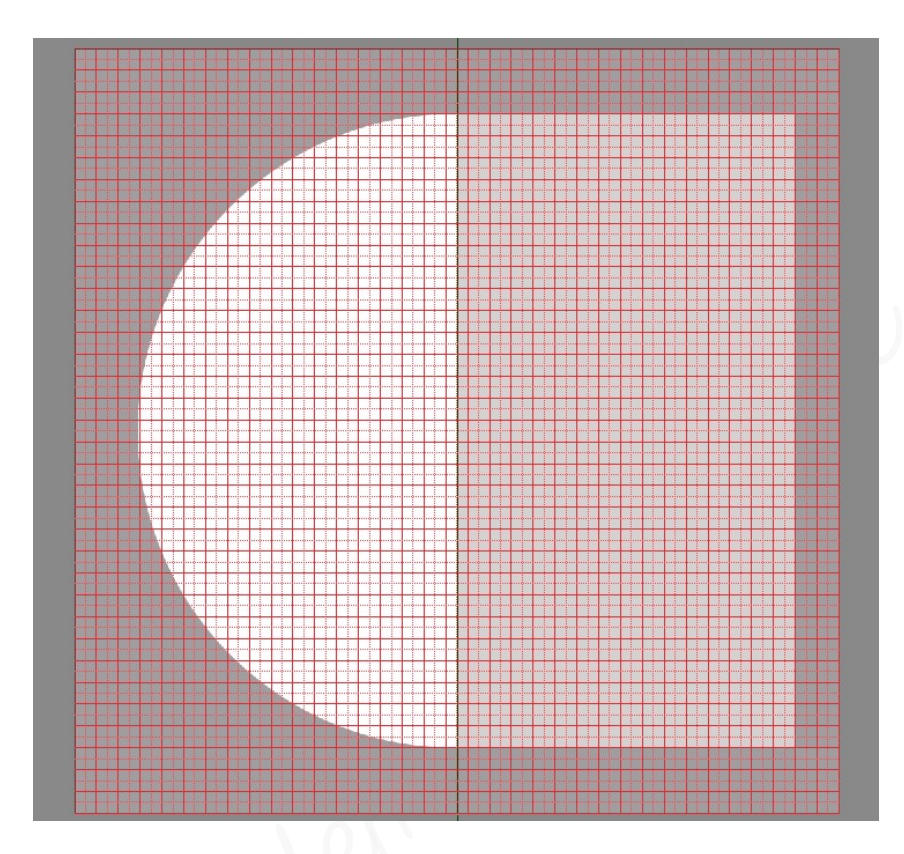

- Hulplijn mag u wissen.
- Nu gaan we van onze **volledige cirkel een halve cirkel** maken.
  - Doe ctrl+klik op de laagminiatuur Rechthoek.
  - ⇒ Activeer de laag halve cirkel.
  - ➡ Druk op **delete**.
  - ⇒ Deselecteren
  - Als u nu oogje sluit van de Rechthoek ziet u dat we een halve cirkel hebben.

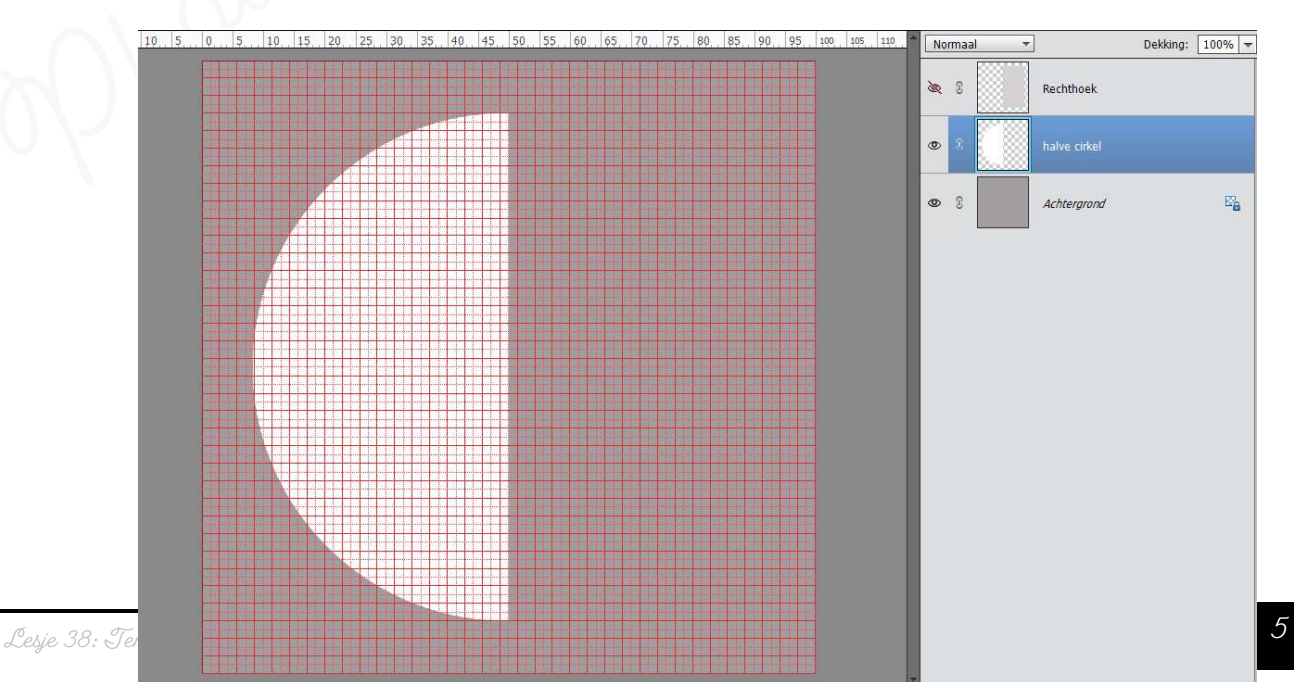

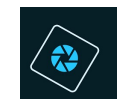

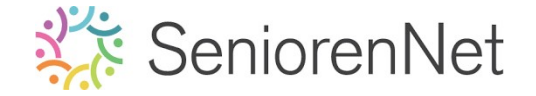

➡ Open opnieuw het oogje van de Rechthoek.

Plaats een horizontale rechthoek die tegen de linkerzijde van uw werkdocument zit. 11 cm van de boven- en onderkant en 9 cm van de rechterkant

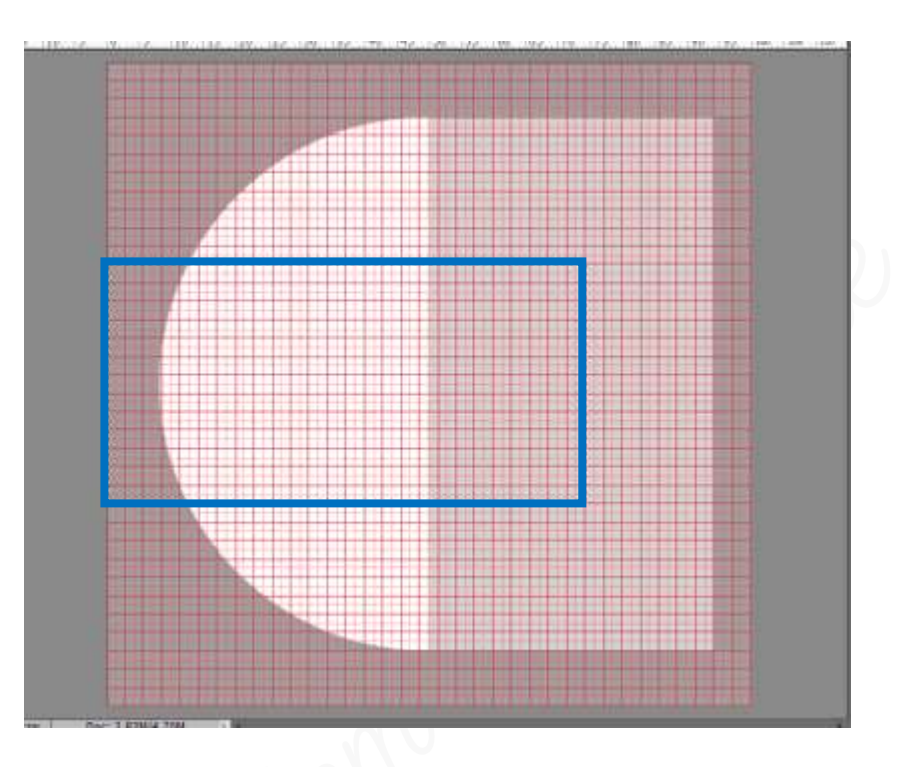

- > Vul deze met kleur #eae8e8.
- Onze volgende vorm die we gaan maken is een cirkel.
  - Plaats een nieuwe laag in uw werkdocument bovenaan en noem deze cirkel1.
  - Activeer het Ovaal Selectiekader en teken een cirkel van 450 x 450 px, die 1 cm is van de bovenkant en de rechterkant van uw werkdocument. Vul deze met het kleur #8c8a8a.

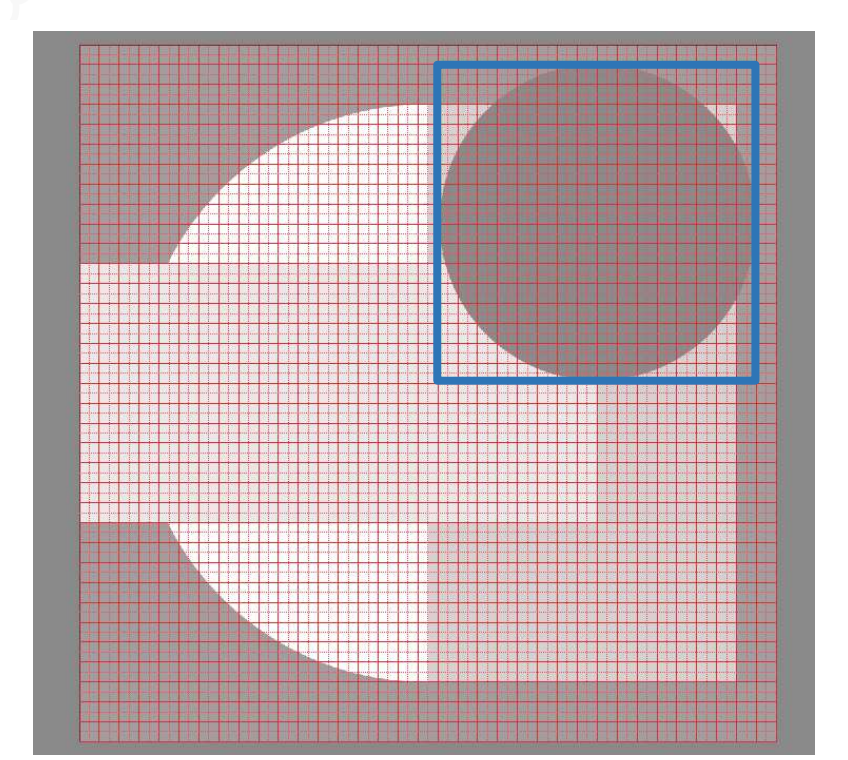

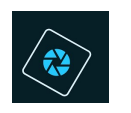

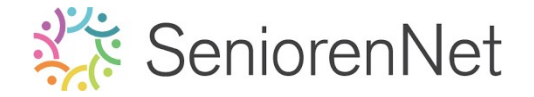

Plaats een tweede cirkel van 350 x 350 px, deze plaatsen we 11 cm van de bovenrand en 8 cm van de rechterrand. Uul deze met het kleur # a5a3a3.

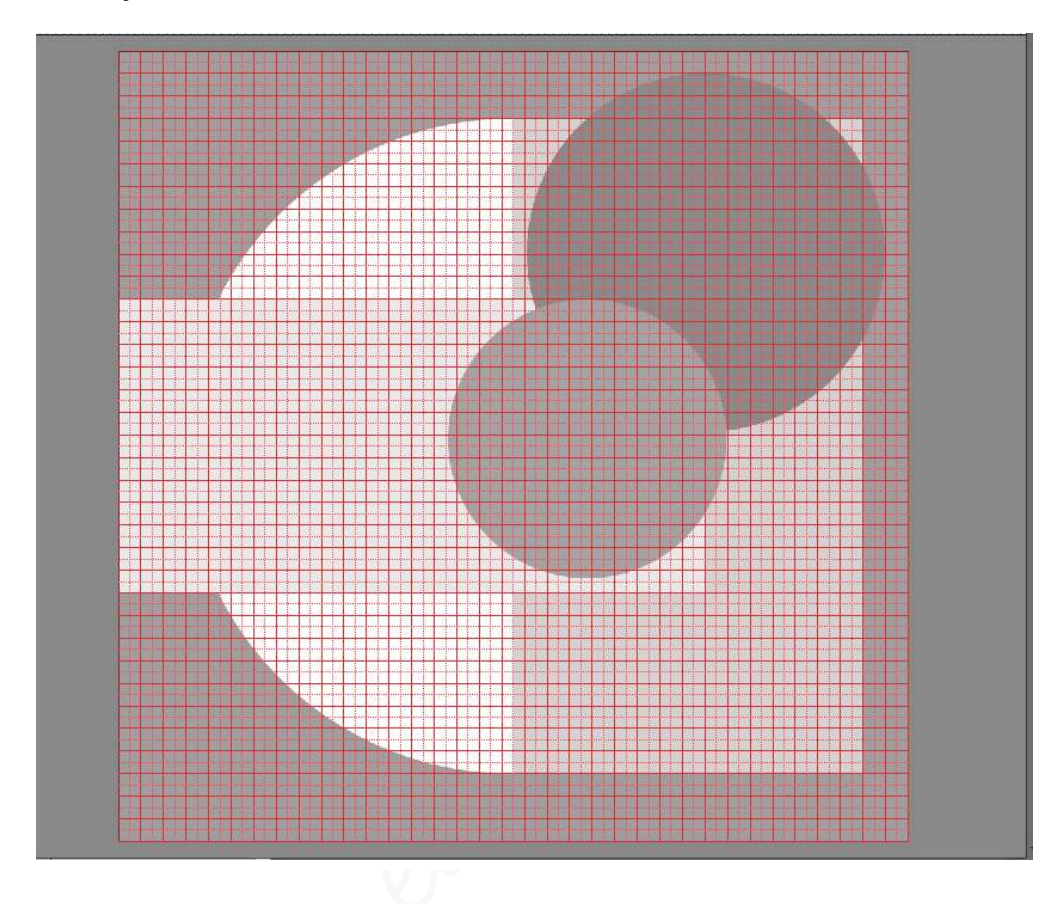

Plaats een 3<sup>de</sup> cirkel van 380 x 380 px, die op 13 cm staat van de linkerkant en gelijk loopt met de onderkant van uw werkdocument. Vul deze cirkel met kleur: #bcbaba.

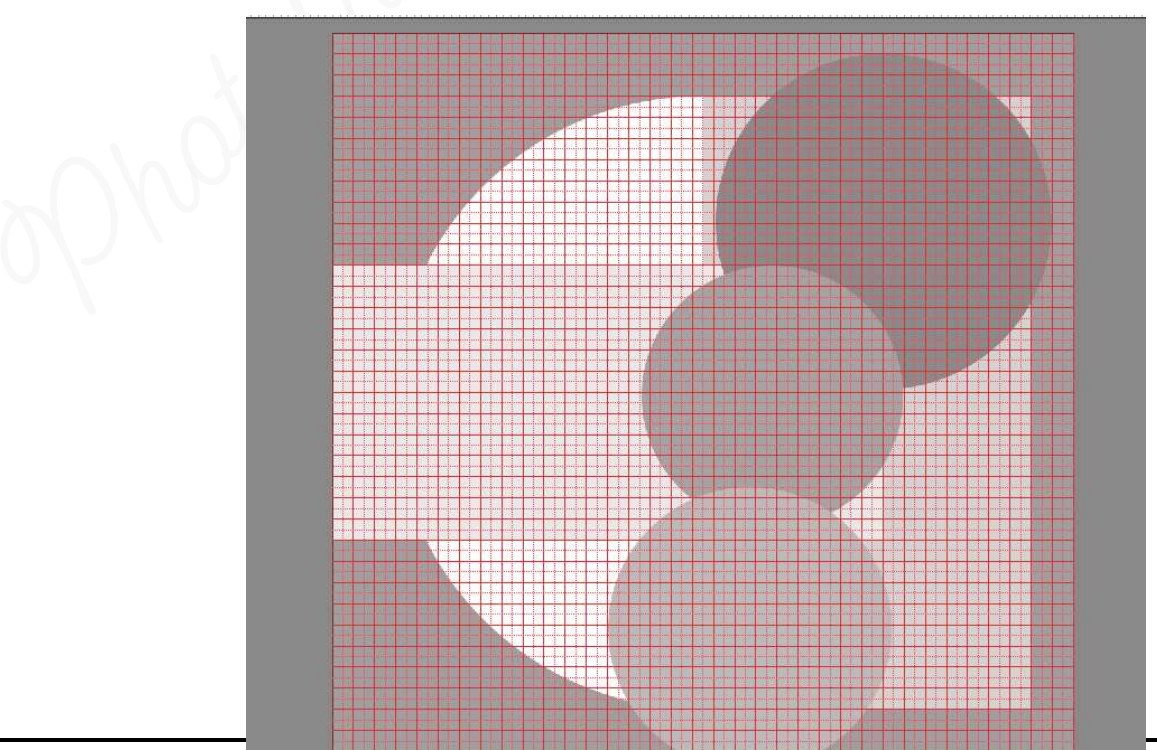

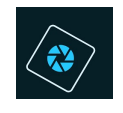

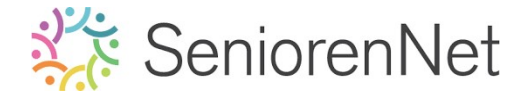

Plaats een 4<sup>de</sup> cirkel van 425 x 425 px, die op 7 cm staat van de onderkant en gelijk loopt met de rechterkant van uw werkdocument. Vul deze cirkel met kleur: # eae8e8.

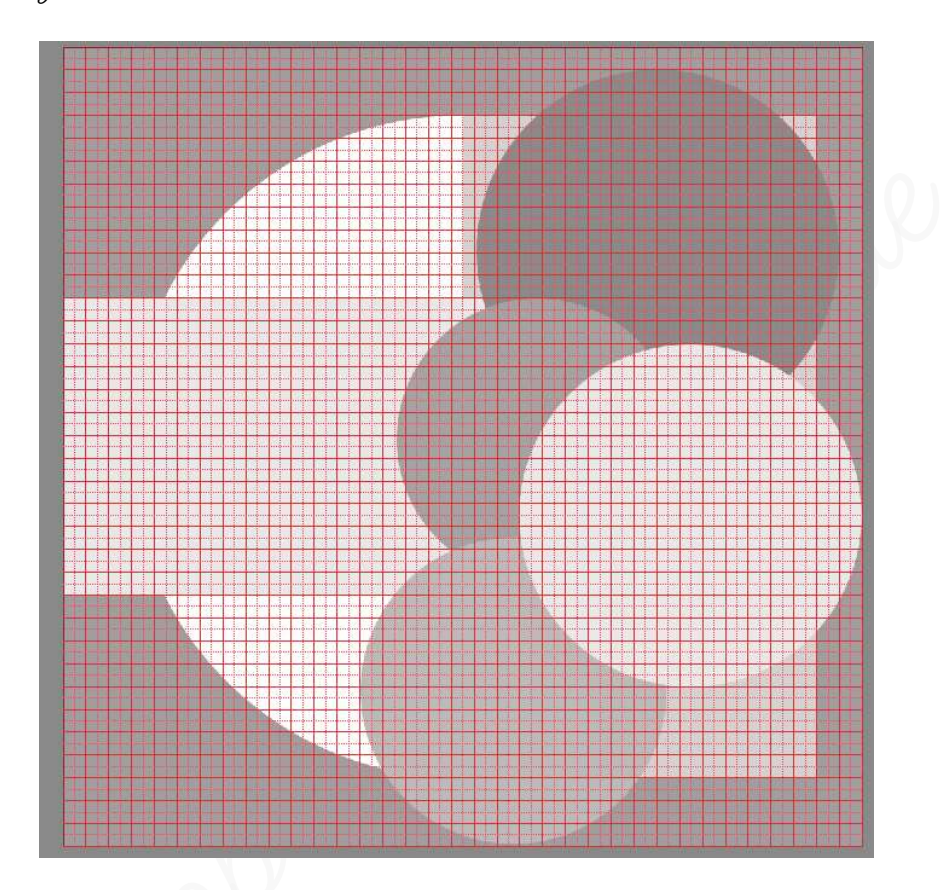

- ▹ De raster mag u sluiten.
- 3. <u>Omlijning van de vormen</u>
  - > We gaan **elke vorm** een **omlijning** geven van **10 px binnen** in een **witte kleur**.
    - Plaats boven de vorm een nieuwe laag en geef deze een passende naam, bv.
       Omlijning cirkel 4.
    - Doe Ctrl+klik op de vormlaag, dus hier op cirkel 4.
      - Ga naar **Bewerken → Selectie omlijnen → Breedte: 10 px → kleur wit** → ● **Binnen →** <u>zorg wel dat u op de laag omlijning staat</u> → ok

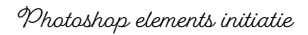

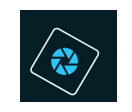

# SeniorenNet

| 0., 5.,, | 0, 5, 10, 15, 20, 25, 30, 35, 40, 45, 50, 55, 60, 65, 70, 75, 80, 85, 90, 95, 100, 105, 110, | No | imaa | · • | Dekking:              | 100% 🔻 |
|----------|----------------------------------------------------------------------------------------------|----|------|-----|-----------------------|--------|
|          |                                                                                              | 0  | 3    |     | omlijning cirkel 4    |        |
|          |                                                                                              | ۰  | T    |     | Cirkel 4              |        |
|          |                                                                                              | 0  | 3    |     | Cirkel 3              |        |
| 5        | Omlijnen X                                                                                   | ٥  | T    |     | cirkel 2              |        |
|          | Breedte: 10 px Annuleren                                                                     | ۲  | 3    |     | cirkel 1              |        |
|          |                                                                                              | ۲  | I    |     | horizontale rechthoek |        |
|          | Overvloeien                                                                                  | 0  | 3    |     | Rechthoek             |        |
|          | Dekking: 100 %                                                                               | ۵  | C    |     | halve cirkel          |        |
|          | Transparantie behouden                                                                       | 0  | S    |     | Achtergrond           | e2     |
|          |                                                                                              |    |      |     |                       |        |
|          |                                                                                              |    |      |     |                       |        |
| Doc      | 2 R2M/22 5M                                                                                  |    |      |     |                       |        |

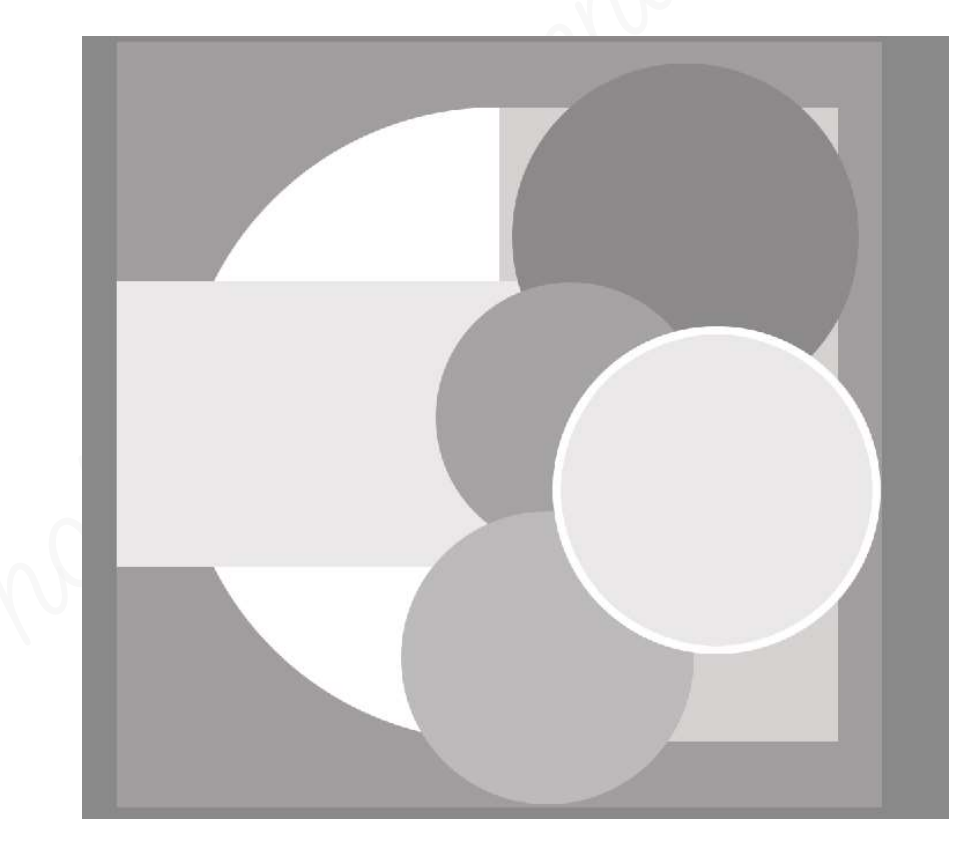

Deselecteren

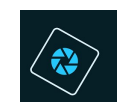

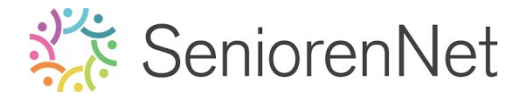

#### Pas dit nu ook toe op de andere vormen.

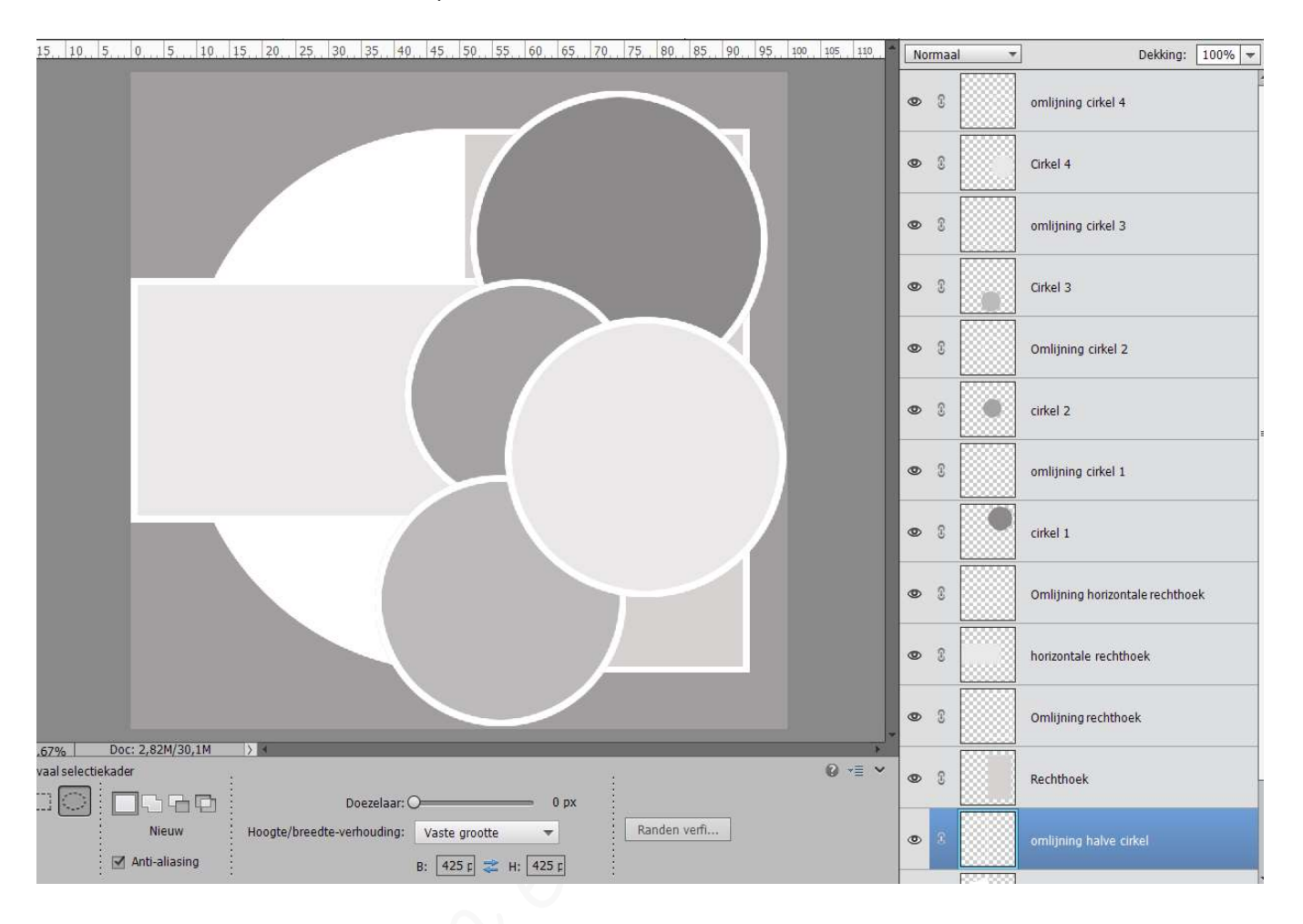

#### 4. <u>Masker toevoegen aan de template</u>

Plaats de afbeelding van het masker in uw werkdocument <u>boven de</u> <u>achtergrondlaag</u>, deze heeft de grootte van uw werkdocument.

- Activeer de achtergrondlaag.
- Ga naar **Bestand → Plaatsen**
- Ga naar <u>mapje waar materialen zijn opgeslagen</u> voor deze les en kies afbeelding masker.
- Dubbelklik
- U komt terug op uw werkdocument.
- Zorg dan grootte heeft van uw werkdocument.
- Klik op groene vinkje als dit goed is.

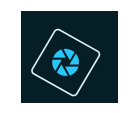

# SeniorenNet

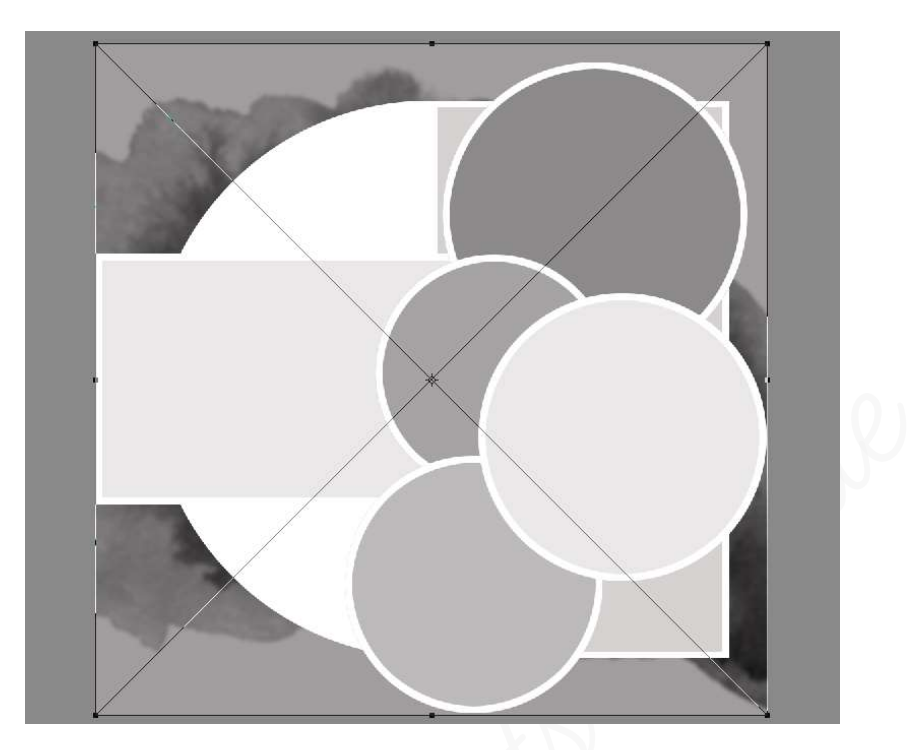

### 5. <u>Vullen van de masker en de vormen met de afbeeldingen.</u>

- > We gaan nu ons masker en vormen vullen met de bijgevoegde afbeeldingen.
  - Activeer de laag masker.
  - Ga naar Bestand → Plaatsen
  - Naar mapje waar u materiaal hebt opgeslagen.
  - Kies één van de afbeeldingen
  - Dubbelklik
  - Komt terug in uw werkdocument.
  - Pas de grootte aan, zorg wel dat de verhouding behouden aangevinkt blijft.
  - Geef een Uitknipmasker op de laag masker.

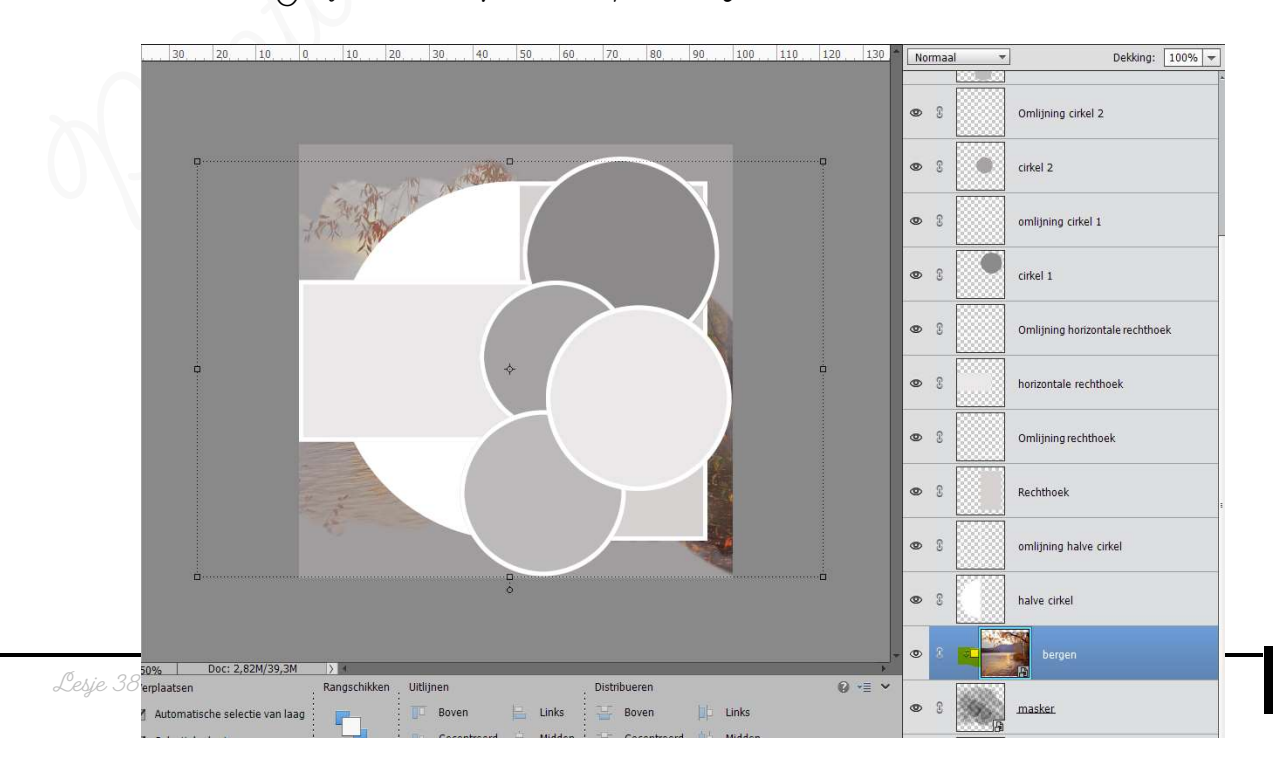

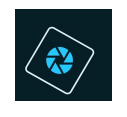

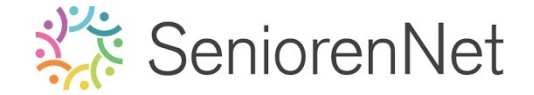

> Herhaal vorige stappen nu ook op de halve cirkel, rechthoek, horizontale rechthoek, cirkel 1, cirkel 2, cirkel 3 en cirkel 4.

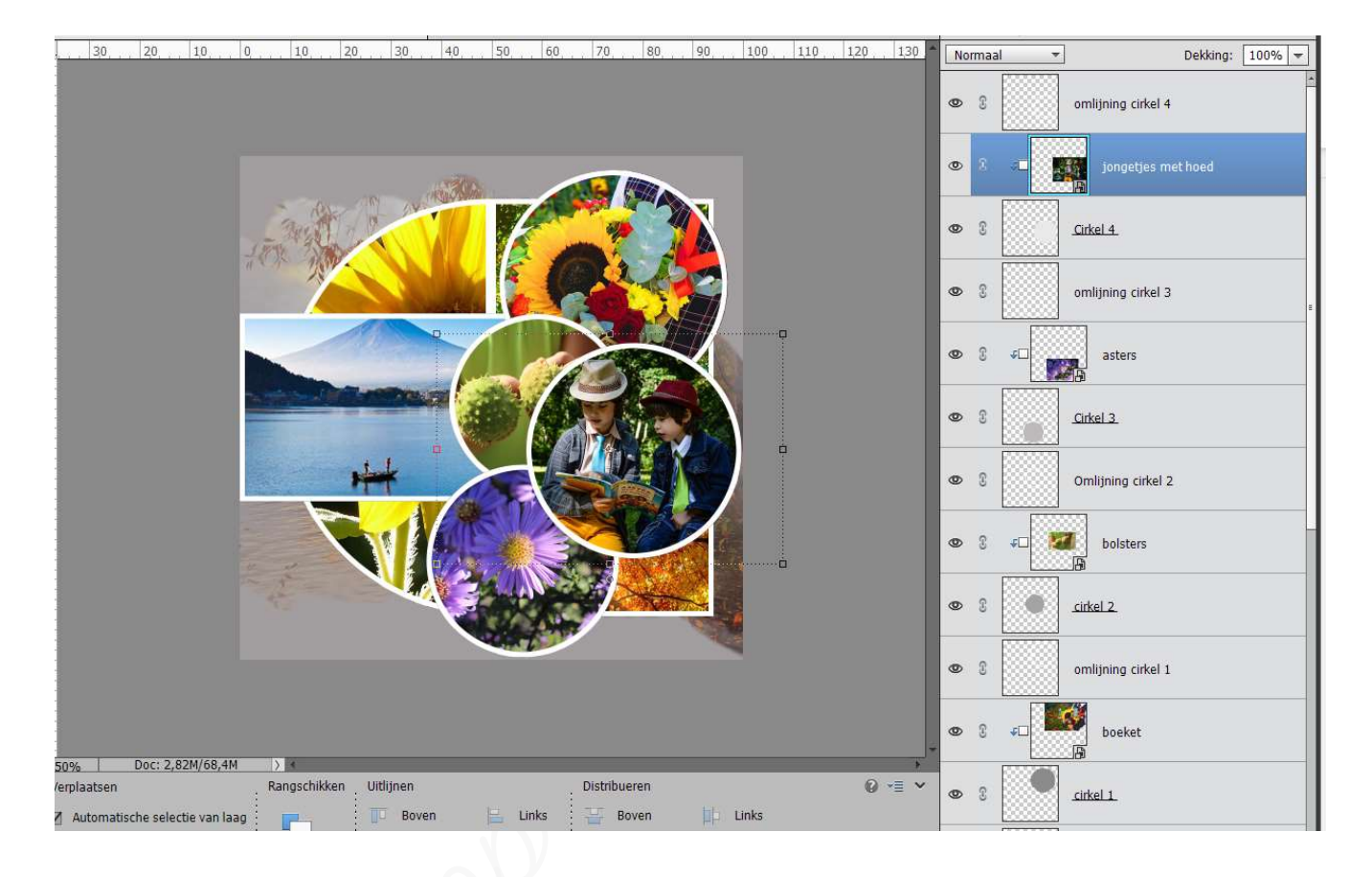

6. <u>Laagstijl schuine kant toepassen op de lagen omlijning.</u>
> Geef elke laag omlijning een laagstijl "Schuine kant – Eenvoudig, scherp en binner".

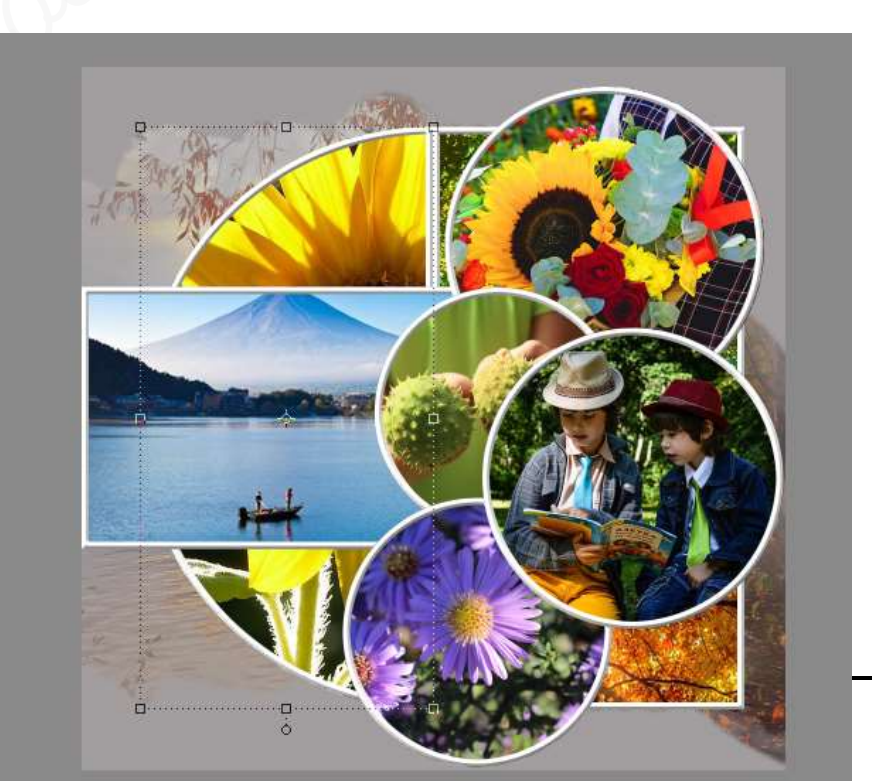

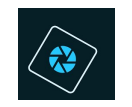

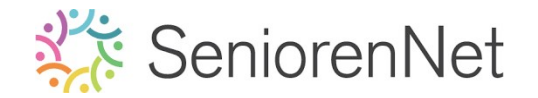

- 7. <u>Tekst plaatsen in onze template met 'tekst op vorm'</u>
  - Plaats bovenaan in uw lagenpalet een nieuwe laag.
  - Activeer Gereedschapsvorm Ovaal.
  - ▹ Kies voor cirkel
  - Vink vanuit het middelpunt aan.

| Vorm - Ovaal | :                 |                |
|--------------|-------------------|----------------|
|              | Cirkel 👻          | 06600          |
|              | B: H:             | Normaal        |
|              | Vanuit middelpunt | Vereenvoudigen |

- Zet uw muisknop in midden van uw werkdocument
- Druk ctrl in en trek een cirkel naar buiten toe, zoals hieronder wordt weergegeven.

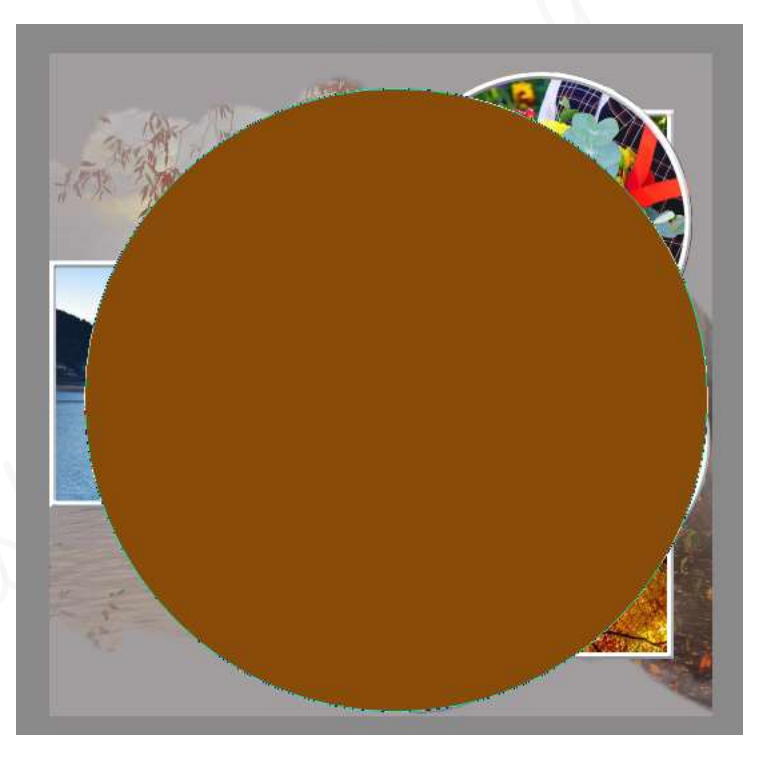

- > Activeer het Tekstgereedschap.
- Kies het lettertype Arial Bold Italic 60 pt kleur: # 884b09.
- Links uitlijnen

| Tekst - Horizontaa |                                            | :         | <u>s</u> i        |
|--------------------|--------------------------------------------|-----------|-------------------|
| TITT               | Arial Bold Italic 👻 Kle                    | ur: 📕 🗸 🔛 | - <del></del>     |
| TTT                | Bold Italic 🔫 Grootte: 60 pt 🔫             |           |                   |
| T                  | Regelafstand: (Auto) - Letterspatiëring: 0 | <b>_</b>  |                   |
| <u>_</u>           |                                            | :         | · 🗹 Anti-aliasing |

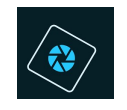

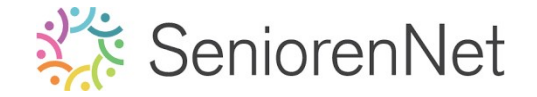

- Ga met uw muisknop tegen de rand van de cirkelvorm en tegen de omlijning horizontale rechthoek.
- > U ziet dan een **I met een boogje verschijnen**.
- 🕨 Klik nu
- Dan krijgt u een verticale streepje op uw cirkelvorm

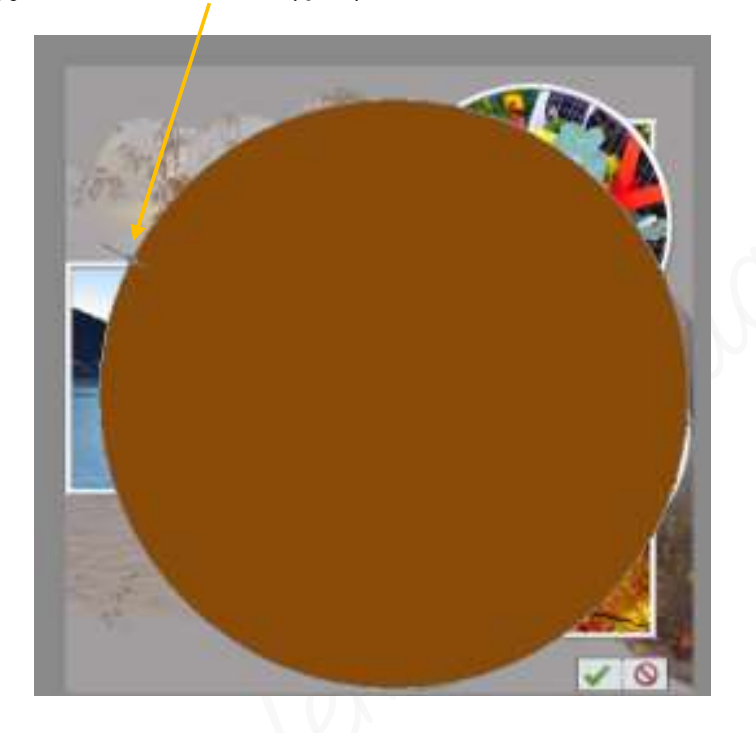

> Type het woord: "Template maken'

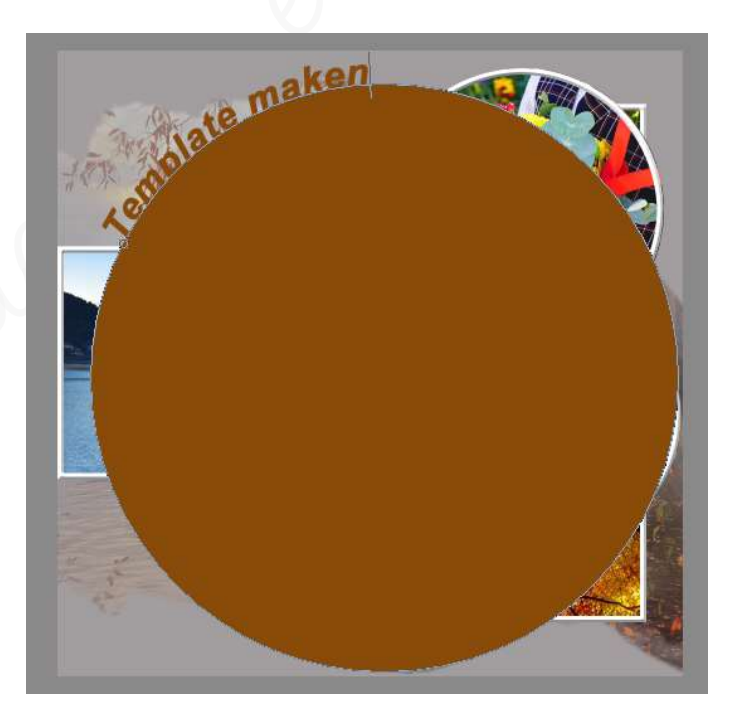

- Klik op groene vinkje om te bevestigen.
- > Stuit oogje of verwijder de laag vorm 1.

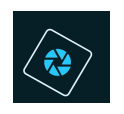

# SeniorenNet

| . 30 . 20 . 10 . 0 . 10 . 20 . 30 . 40 . 50 . 60 . 70 . 80 . 90 . 100 110 120 130 | Normaal 🔻 Dekking: 100% 🔻 |
|-----------------------------------------------------------------------------------|---------------------------|
|                                                                                   | 👁 🕄 👖 Template maken      |
| maken                                                                             | 2 omlijning cirkel 4 f×   |
| alate T                                                                           | S                         |
|                                                                                   | © 8 Cirkel 4              |
|                                                                                   | Omlijning cirkel 3        |
|                                                                                   | ● ② ③ F□ asters           |
|                                                                                   | © 8 Cirkel 3              |
|                                                                                   | Omlijning cirkel 2 f×     |
|                                                                                   | © 8 ≠□ bolsters           |
|                                                                                   | © 8 cirkel 2.             |
|                                                                                   | Omlijning cirkel 1        |

- 8. <u>Afwerken en insturen van werkje naar de groep.</u>
  - Plaats jouw naam op jouw werk.
  - Øpslaan als pse, max. 800 px aan langste zijde.
  - > Opslaan als jpg, min. 130 kb en max. 150 kb.
  - Insturen naar de groep via de site.

### <u>Resultaat:</u>

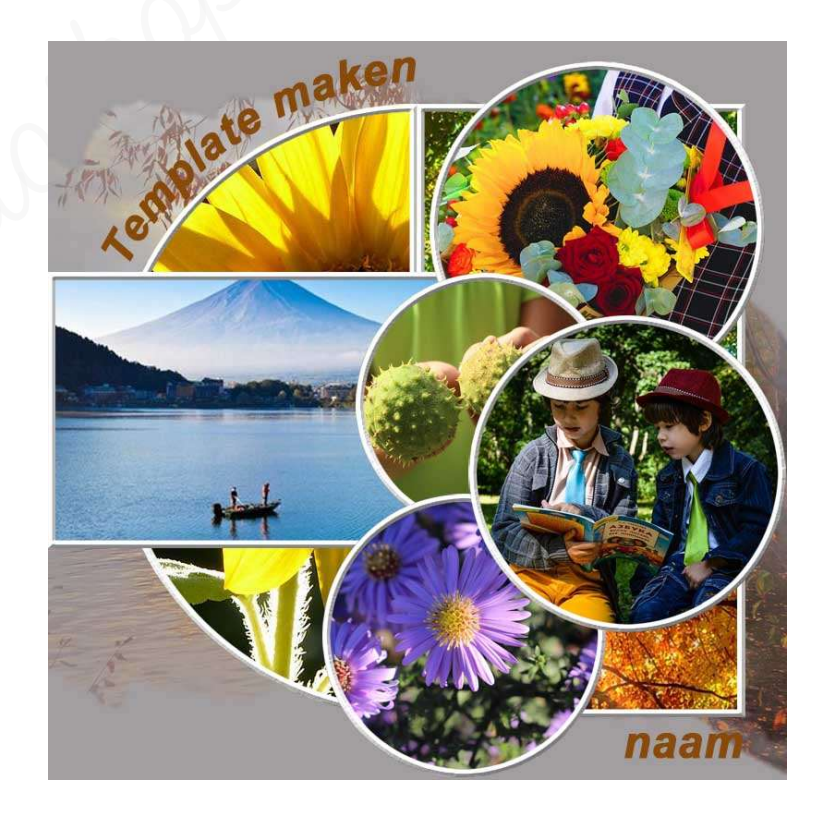